### 電子入札補助アプリの設定

長岡市電子入札契約システムをご利用になる前に、電子入札補助アプリの許可 URL リスト登録を行っていただく必要があります。

電子入札補助アプリのインストールについては、各民間認証局より提供されている「環境設定ツー ル」の手順書をご確認ください。

電子入札補助アプリの許可 URL リスト登録をしていただく手順について説明します。

1. 電子入札補助アプリの表示

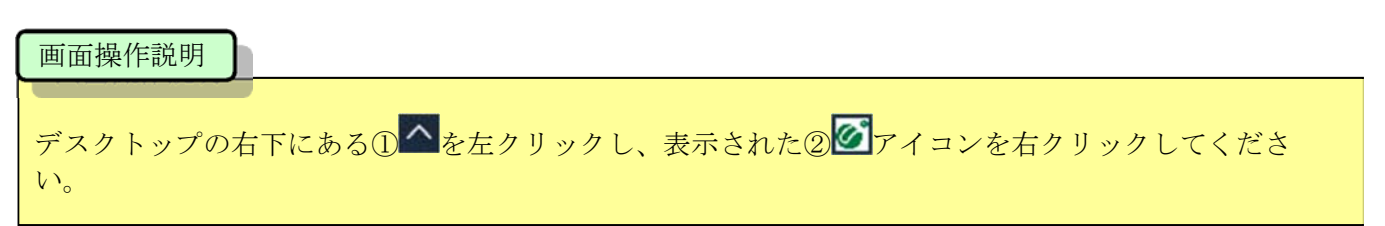

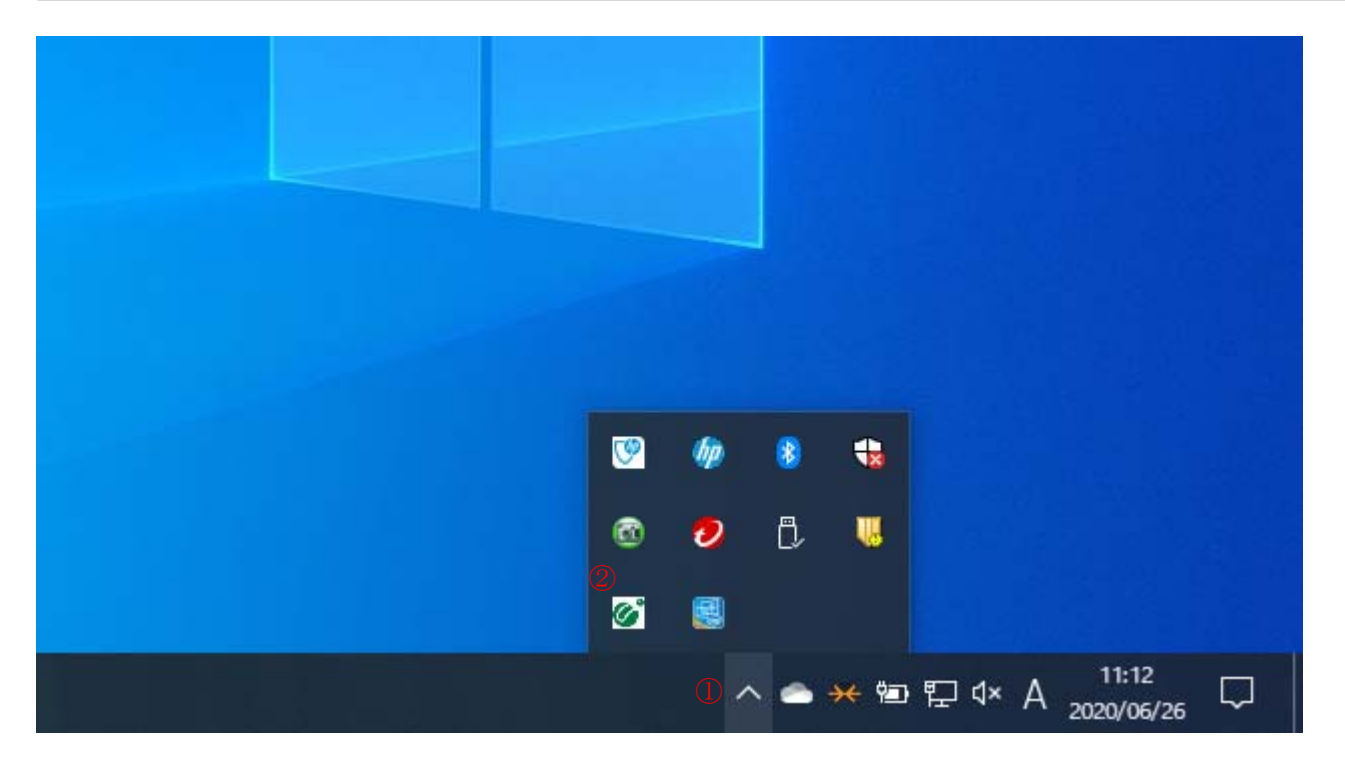

## 2. 電子入札補助アプリを起動

### 画面操作説明

表示されたリストから、「許可 URL リスト登録」をクリックしてください。

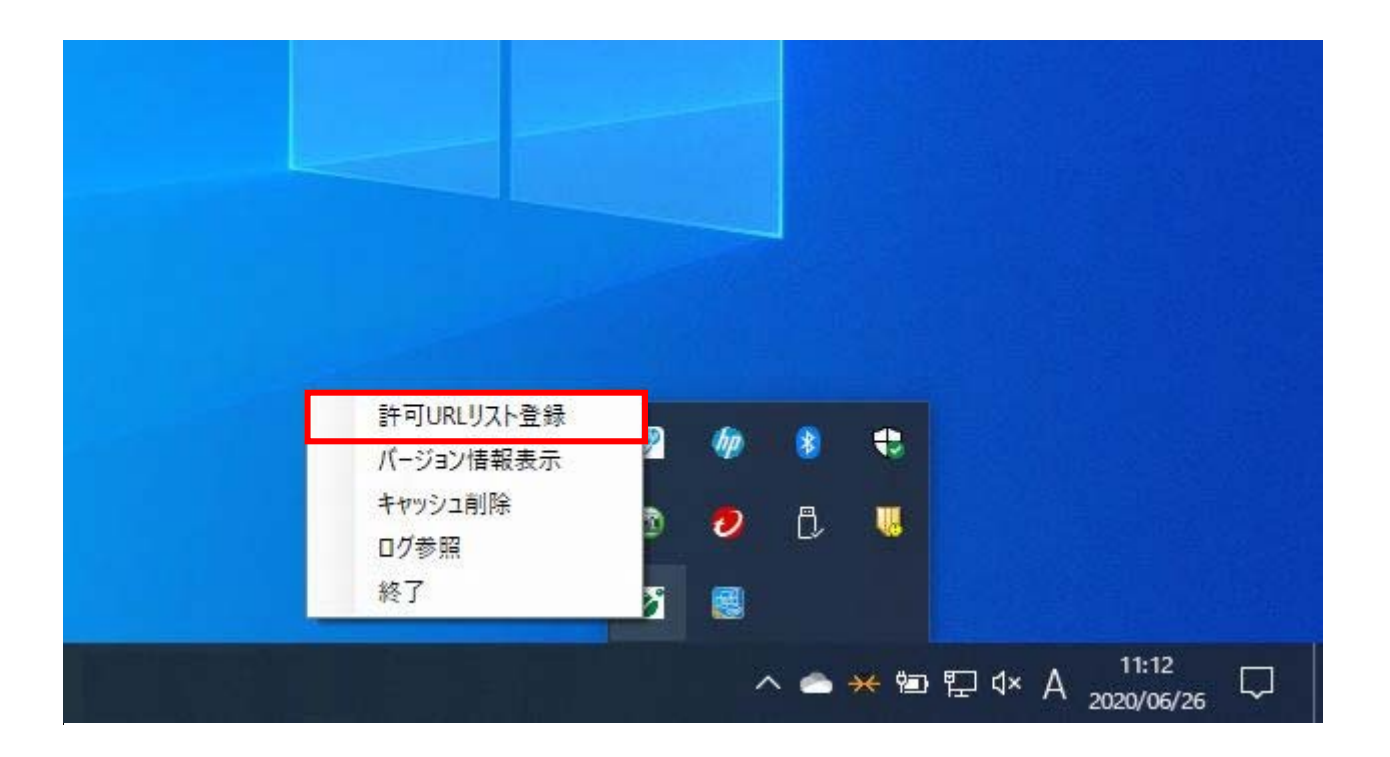

### **3.** 許可 URL リスト登録(1)

画面操作説明

「許可URLリスト登録」画面が表示されます。

①URLの入力項目に、以下のURLを入力して、②「追加」ボタンをクリックしてください。

# https://www.e-bid.city.nagaoka.niigata.jp

なお、練習環境での URL は上記とは異なりますので、別途登録が必要となります。 練習環境の URL は以下のとおりです。

https://www.e-bidtest.city.nagaoka.niigata.jp

| JONE JAN                 | 登録                       |                   | : |
|--------------------------|--------------------------|-------------------|---|
| 許可されたサ                   | 1 ኮወሀRL                  |                   |   |
|                          |                          |                   |   |
|                          |                          |                   |   |
|                          |                          |                   |   |
|                          |                          |                   |   |
|                          |                          |                   |   |
|                          |                          |                   |   |
|                          |                          |                   |   |
|                          |                          |                   |   |
|                          |                          |                   |   |
| D https://w              | ww.e-bid.city.nagao      | kaniigata.ip      | - |
| D https://w              | ww.e-bid.city.nagao      | kaniigata.jp      | 3 |
| D <mark>https://w</mark> | ww.e-bid.city.nagao<br>追 | kaniigata.jp<br>加 |   |

# **4.** 許可 URL リスト登録(2)

### 画面操作説明

①追加した URL を確認し、

②画面右上の「×」ボタンをクリックしてください。

| -JONE7XI'显翊                |        |           | Ľ    |
|----------------------------|--------|-----------|------|
| 許可されたサイトのURL               | ok o n | lizata in | -    |
| ntps://www.e-bio.city.haga | окал   | ngata.jp  | -    |
|                            |        |           |      |
|                            |        |           |      |
|                            |        |           |      |
|                            |        |           |      |
|                            |        |           |      |
|                            |        |           |      |
|                            |        |           |      |
|                            |        |           |      |
|                            | 油      | tin       | i    |
|                            |        | 700       | <br> |
|                            | 削      | 除         |      |

### **5.** 許可 URL リスト登録(3)

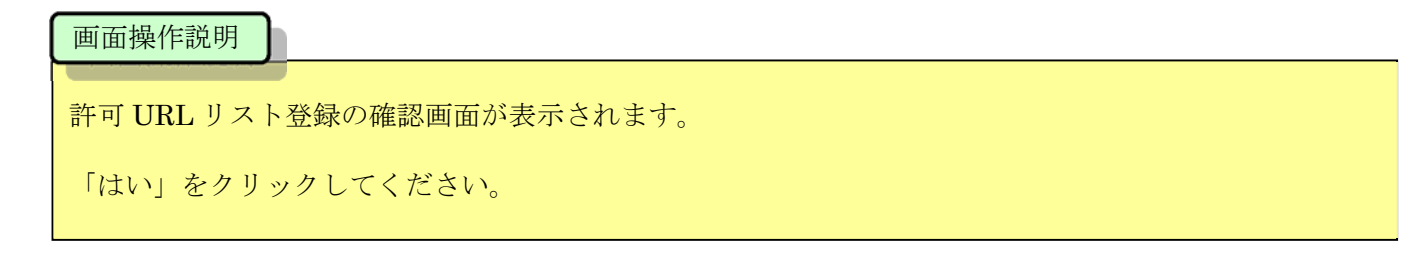

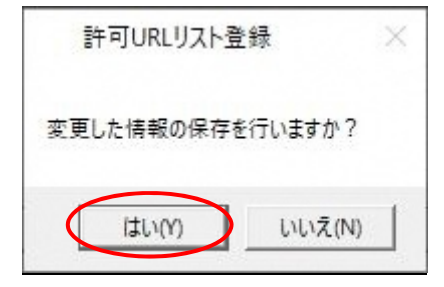

画面操作説明

許可 URL リスト登録の保存確認画面が表示されます。

「OK」をクリックしてください。

以上で、電子入札補助アプリの設定を完了します。

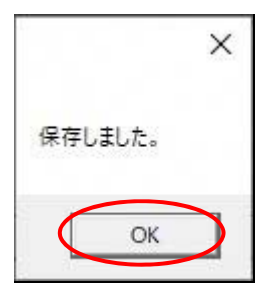